## IT Essentials 5.0

# 6.8.3.8 Лабораторная работа — настройка беспроводного маршрутизатора в Windows 7

## Введение

Распечатайте и выполните эту лабораторную работу.

В этой лабораторной работе вы настроите и протестируете параметры беспроводной сети на маршрутизаторе Linksys E2500.

## Рекомендуемое оборудование

- Компьютер, работающий под управлением Windows 7.
- Установленная беспроводная сетевая плата.
- Установленная сетевая плата Ethernet.
- Беспроводной маршрутизатор Linksys E2500.
- Соединительный кабель Ethernet.

**Примечание**. Все параметры беспроводной связи в этой лабораторной работе относятся к беспроводному подключению на частоте 2,4 ГГц. Выполните те же действия для настройки беспроводного подключения с частотой 5 ГГц или для настройки обоих подключений — с частотами 2,4 ГГц.

## Действие 1

Узнайте у инструктора следующие данные, которые используются в лабораторной работе.

Сведения об адресе маршрутизатора:

| IP-адрес                                            |   |
|-----------------------------------------------------|---|
| Маска подсети                                       |   |
| Имя маршрутизатора                                  |   |
| Сведения о параметрах сервера DHCP:                 |   |
| Начальный IP-адрес                                  |   |
| Максимальное число пользователей                    |   |
| Статический адрес DNS 1 (необязательно)             |   |
| Значения имен сети (SSID):<br>Новое имя сети (SSID) | _ |
| Номер канала:                                       |   |

Канал

Доступ к маршрутизатору: Пароль маршрутизатора

Безопасность беспроводной сети: Ключ кодовой фразы \_\_\_\_\_

Важно! Используйте только настройки, назначенные инструктором.

## Действие 2

Включите питание беспроводного маршрутизатора. Загрузите компьютер и начните сеанс с правами администратора.

Подключите компьютер к одному из портов **Ethernet** на беспроводном маршрутизаторе при помощи соединительного кабеля Ethernet.

**Примечание**. Если это первое подключение к лабораторному маршрутизатору, сделайте следующее. Следуйте этим инструкциям для настройки расположения в сети. Данная процедура будет рассмотрена позднее в этом курсе.

Откроется окно «Настройка сетевого размещения».

| 🍚 🙏 Настро | йка сетевого размещения                                                                                                    |
|------------|----------------------------------------------------------------------------------------------------|
|            |                                                                                                    |
| Выберит    | е расположение для сети "Сеть 2"                                                                                                    |
| Этот компь | ютер подключен к сети. Windows автоматически применит нужные                                                                                                    |
| параметры  | і сети на основе размещения сети.                                                                                                    |
| 1          | Домашняя сеть                                                                                                    |
| -16        | Если все компьютеры этой сети располагаются у вас дома и знакомы вам, то такая сеть сумтается домацией (и доверенной). Данный вармант не следует выбирать, если |
|            | вы находитесь в общественных местах.                                                                                                    |
|            | Сеть предприятия                                                                                                    |
|            | Если все компьютеры этой сети располагаются на вашей работе и знакомы вам, то                                                                                   |
|            | выбирать, если вы находитесь в общественных местах.                                                                                                    |
|            | Общественная сеть                                                                                                    |
| Tit        | Если не все компьютеры вам известны (вы находитесь в кафе или аэропорту или                                                                                     |
| 3          | подключены к сети с мобильного телефона), то такая сеть считается общедоступной (доверие к таким сетям отсутствует).                                            |
| Больше     | не задавать этот вопрос. В будущем считать все сети, к которым я                                                                                                |
| Помочь вы  | чаюсь, оощественными.<br>ібрать                                                                                                    |
|            |                                                                                                    |
|            | Отмена                                                                                                    |
|            |                                                                                                    |

Выберите Общедоступная сеть.

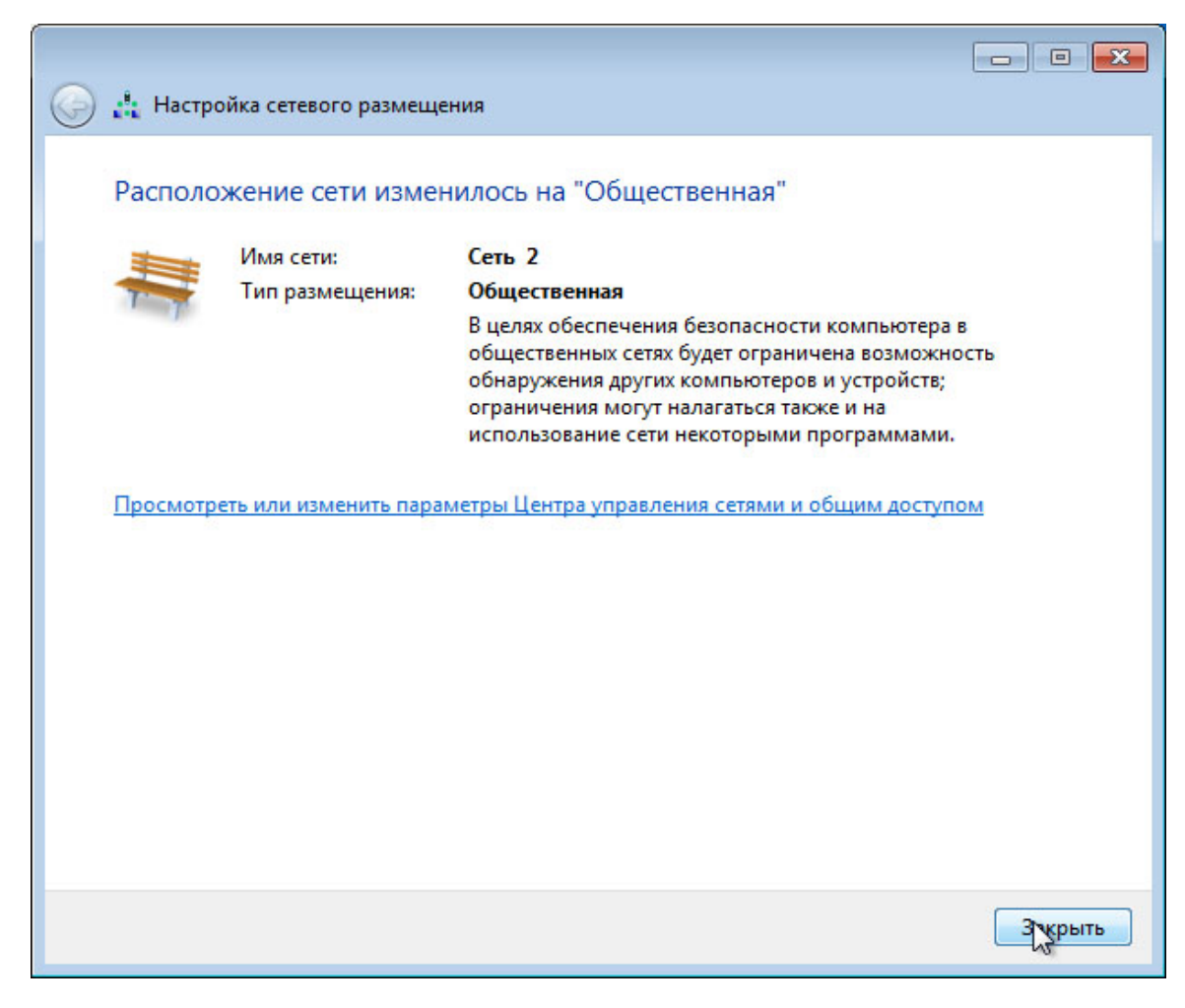

Нажмите кнопку Закрыть, чтобы принять расположение в рабочей сети.

## Действие 3

Откройте командную строку.

Введите команду ipconfig /renew.

Какой шлюз по умолчанию у данного компьютера?

#### Действие 4

Откройте обозреватель. Введите IP-адрес шлюза по умолчанию в поле «URL» и нажмите клавишу **ВВОД**.

| ← → ▲ http://192.168 ♀ ~ ≧ Ċ × ○ 192.168.1.1 | × | ☆ 🕸 |
|----------------------------------------------|---|-----|
| File Edit View Favorites Tools Help          |   |     |

Откроется окно «Подключение к».

| Windows Securi  | ty 🛛 🖾                                                      |
|-----------------|-------------------------------------------------------------|
| The server 192  | .168.1.1 at Linksys E2500 requires a username and password. |
| Warning: This   | server is requesting that your username and password be     |
| sent in an inse | cure manner (basic authentication without a secure          |
| connection).    |                                                             |
|                 |                                                             |
|                 | User name                                                   |
|                 |                                                             |
|                 |                                                             |
|                 |                                                             |
|                 |                                                             |
|                 |                                                             |
|                 | OK Cancel                                                   |

Введите пароль, предоставленный инструктором, в поле «Пароль:» и нажмите кнопку ОК.

## Действие 5

Появится окно настройки.

| (-) @ http://192.168              | タ -  図 C ×    6 Bas     | ic Setup    |              | ×             |                  | 6) 🕁 🕮     |
|-----------------------------------|-------------------------|-------------|--------------|---------------|------------------|------------|
| File Edit View Favorites          | Tools Help              |             |              |               |                  |            |
| 🟠 🕶 🔝 👻 🖃 🖶 🕶 Pag                 | ge ▼ Safety ▼ Tools ▼   | 🔞 • 👂       | I N          |               |                  |            |
| Network Setup                     |                         |             |              |               |                  | ·          |
| Router Address                    | IP Address:             | 192         | . 168        | . 1           | . 254            |            |
|                                   | Subnet Mask:            | 255.25      | 5.255.0      | •             |                  |            |
|                                   | Router Name :           | ITE5        |              |               |                  |            |
| DHCP Server Setting               | DHCP Server:            | • Ena       | abled O      | Disabled      | DHCP Reservation |            |
|                                   | Start IP Address:       | 192.1       | 68 . 1. 25   |               |                  | _          |
|                                   | Maximum Number of       | 10          | 1            |               |                  |            |
|                                   | Users:                  | 402 46      | 0 4 05 4     | - 24          |                  |            |
|                                   | Client Lesse Time:      | 0           | 00 . 1. 25 U | 0.54          | and devi         |            |
|                                   | Cheft Lease Time.       | 0           | minute       | es (o means o | ne day)          |            |
|                                   | Static DNS 1:           | 0           | . 0          | . 0           | . 0              |            |
|                                   | Static DNS 2:           | 0           | . 0          | . 0           | . 0              |            |
|                                   | Static DNS 3:           | 0           | . 0          | . 0           | . 0              |            |
|                                   | WINS:                   | 0           | . 0          | . 0           | . 0              |            |
| Time Settings                     |                         |             |              |               |                  |            |
| Time Zone                         | (GMT-08:00) Pacific Tir | ne (USA &   | Canada)      | •             |                  |            |
|                                   | Automatically adjust    | clock for d | aylight sa   | ving changes  |                  |            |
|                                   |                         |             |              |               |                  | _          |
| Reboot                            |                         |             |              |               |                  |            |
|                                   | Reboot                  |             |              |               |                  |            |
|                                   |                         |             |              |               |                  |            |
|                                   |                         |             | 1            |               |                  |            |
|                                   |                         |             | Sa           | ve Settings   | Cancel Chang     | es 🗸       |
| •                                 | III                     |             |              |               |                  | P.         |
| javascript:to_submit(document.for | ms[0])                  |             |              |               |                  | 🔍 100% 🔻 🔡 |

Введите следующие сведения об адресе маршрутизатора и параметрах сервера DHCP, предоставленные инструктором (действие 1): IP-адрес, маску подсети, имя маршрутизатора, начальный IP-адрес и максимальное число пользователей.

Нажмите кнопку Save Settings (Сохранить параметры).

Появится сообщение "Your settings have been successfully saved. A system reboot is in progress and may take up to 60 seconds." (Параметры успешно сохранены. Выполняется перезагрузка системы, которая может занять до 60 секунд).

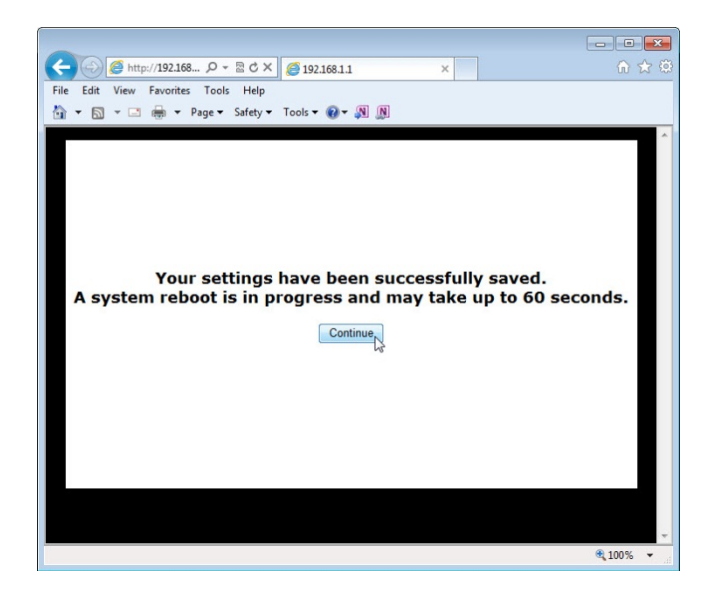

Нажмите кнопку Continue (Продолжить).

После перезагрузки маршрутизатора, возможно, потребуется снова войти в его систему.

## Действие 6

Откройте вкладку Wireless (Беспроводной доступ).

Щёлкните раскрывающееся меню **Network Mode** (Режим сети) для параметров **5 GHz Wireless Settings** (Параметры беспроводного подключения с частотой 5 ГГц).

| uluilu<br>cisco.          |                                                                           |                                      |                                                                             |                  |                          | Firmwar             | e Version: 1.0.02 |
|---------------------------|---------------------------------------------------------------------------|--------------------------------------|-----------------------------------------------------------------------------|------------------|--------------------------|---------------------|-------------------|
|                           |                                                                           |                                      |                                                                             |                  |                          | Linkeye E2500       | E2500             |
|                           |                                                                           |                                      |                                                                             |                  |                          | LIIKaya L2300       | LESUU             |
| Wireless                  | Setup                                                                     | Wireless                             | Security                                                                    | Access<br>Policy | Applications &<br>Gaming | Administration      | Status            |
|                           | Basic Wireless                                                            | s Settings                           | Wireless Security                                                           | G                | uest Access              | Wireless MAC Filter |                   |
| Configuration View        | 🖲 Manual 🔇                                                                | Wi-Fi Protecte                       | d Setup™                                                                    |                  |                          | <u>Help</u>         |                   |
| 5 GHz Wireless Settings   | Network Mode<br>Network Name<br>Channel Width<br>Channel:<br>SSID Broadca | e: N<br>a (SSID): V<br>v: V<br>st: © | Mixed  Vireless-A Only Vireless-N Only Visabled Auto (DFL_S   Enabled  Disa | /Hz) ▼<br>bled   |                          |                     |                   |
| 2.4 GHz Wireless Settings | Network Mode                                                              | e M                                  | lixed                                                                       | •                |                          |                     |                   |

Какие технологии 802.11 поддерживаются?

Щёлкните раскрывающееся меню **Channel** (Канал) для параметров **5 GHz Wireless Settings** (Параметры беспроводного подключения с частотой 5 ГГц).

| uluilu<br>cisco           |                                               |                                                                   |                  |                          | Firmwar             | e Version: 1.0.02 |
|---------------------------|-----------------------------------------------|-------------------------------------------------------------------|------------------|--------------------------|---------------------|-------------------|
|                           |                                               | 50                                                                |                  |                          | Linksys E2500       | E2500             |
| Wireless                  | Setup Wireles                                 | ss Security                                                       | Access<br>Policy | Applications &<br>Gaming | Administration      | Status            |
|                           | Basic Wireless Settings                       | Wireless Security                                                 | y   Gi           | uest Access              | Wireless MAC Filter |                   |
| Configuration View        |                                               |                                                                   |                  |                          |                     |                   |
|                           | 🖲 Manual 🔘 Wi-Fi Prote                        | ected Setup™                                                      |                  |                          | Help                |                   |
| 5 GHz Wireless Settings   | Network Mode:<br>Network Name (SSID):         | Mixed -                                                           | ]                |                          |                     |                   |
|                           | Channel Width:<br>Channel:<br>SSID Broadcast: | Auto (20 MHz or 40<br>Auto (DFS)                                  | MHz) ▼<br>abled  |                          |                     |                   |
| 2.4 GHz Wireless Settings | Network Mode:<br>Network Name (SSID):         | 40 - 5.200GHz<br>44 - 5.220GHz<br>48 - 5.240GHz<br>149 - 5.745GHz | •                |                          |                     |                   |
|                           | Channel Width:                                | 153 - 5.765GHz<br>157 - 5.785GHz                                  | •                |                          |                     |                   |
|                           | Channel:                                      | 161 - 5.805GHz                                                    |                  |                          |                     |                   |

Какие каналы есть в списке?

Отключите режим сети для параметров **5 GHz Wireless Settings** (Параметры беспроводного подключения с частотой 5 ГГц), если инструктор не указал иное.

Щёлкните раскрывающееся меню **Network Mode** (Режим сети) для параметров **2.4 GHz Wireless Settings** (Параметры беспроводного подключения с частотой 2,4 ГГц).

| 2.4 GHz Wireless Settings | Network Mode:<br>Network Name (SSID):<br>Channel Width:<br>Channel:<br>SSID Broadcast: | Mixed  Wireless-B/G Only Wireless-B Only Wireless-S Only Wireless-N Only Disabled Enabled Disabled |  |
|---------------------------|----------------------------------------------------------------------------------------|----------------------------------------------------------------------------------------------------|--|
|                           |                                                                                        | Save Settings Cancel Changes                                                                       |  |

Какие технологии 802.11 поддерживаются?

Выберите Mixed (Смешанный) в раскрывающемся списке Network Mode (Режим сети).

| 2.4 GHz Wireless Settings | Network Mode:<br>Network Name (SSID):<br>Channel Width:<br>Channel: | Mixed  Cisco55842 20 MHz Only Auto |  |
|---------------------------|---------------------------------------------------------------------|------------------------------------|--|
|                           | SSID Broadcast:                                                     | Enabled Obisabled                  |  |
|                           |                                                                     | Save Settings Cancel Changes       |  |

Какое имя сети (SSID) по умолчанию у беспроводного маршрутизатора?

Введите **cisco#** в поле "Network Name (SSID)" (Имя сети (SSID))», где # — номер, назначенный инструктором.

Щёлкните раскрывающееся меню **Channel** (Канал) для параметров **2.4 GHz Wireless Settings** (Параметры беспроводного подключения с частотой 2,4 ГГц).

| 2.4 GHz Wireless Settings | Channel Width:<br>Channel:<br>SSID Broadcast:<br>Network Mode:<br>Network Name (SSID):<br>Channel Width:<br>Channel:<br>SSID Broadcast: | Auto<br>1 - 2.412GHZ<br>2 - 2.417GHZ<br>3 - 2.422GHZ<br>4 - 2.427GHZ<br>5 - 2.437GHZ<br>7 - 2.437GHZ<br>7 - 2.442GHZ<br>8 - 2.447GHZ<br>9 - 2.457GHZ<br>10 - 2.457GHZ<br>11 - 2.462GHZ<br>11 - 2.462GHZ<br>Auto<br>© Enabled © I | abled    |                |  |
|---------------------------|----------------------------------------------------------------------------------------------------|----------------------------------------------------------------------------------------------------|----------|----------------|--|
|                           |                                                                                                    | Save                                                                                                    | Settings | Cancel Changes |  |

Какие каналы есть в списке?

Выберите номер канала, указанный инструктором.

Выберите **Save Settings** (Сохранить параметры) **> Continue** (Продолжить) и закройте обозреватель.

#### Действие 7

Отсоедините кабель Ethernet от компьютера.

Просмотрите беспроводные сети, связанные с беспроводным адаптером, который настроен для данного компьютера.

Выберите Пуск > Панель управления > Центр управления сетями и общим доступом > Подключение к сети.

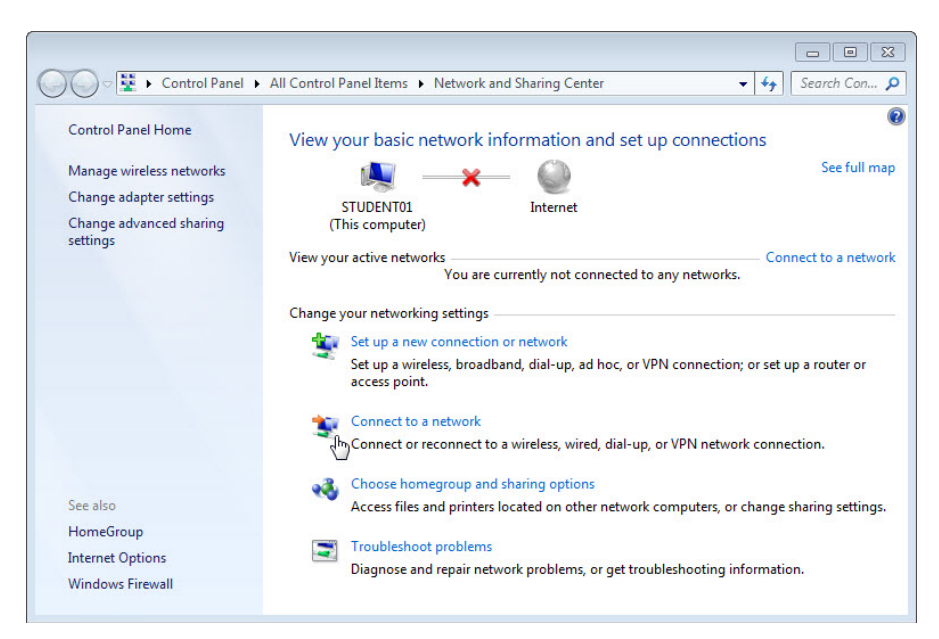

Появится список доступных беспроводных сетей.

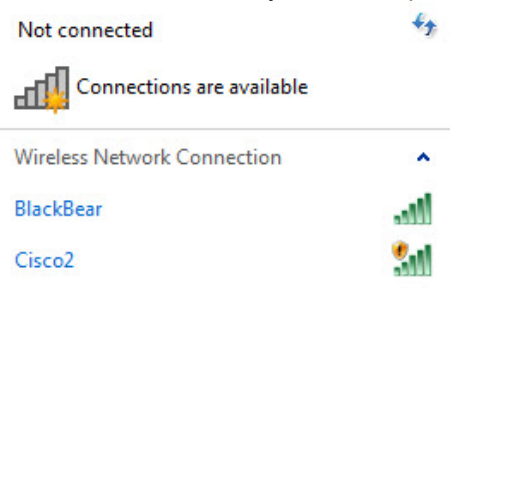

Open Network and Sharing Center

Какие беспроводные сети доступны?

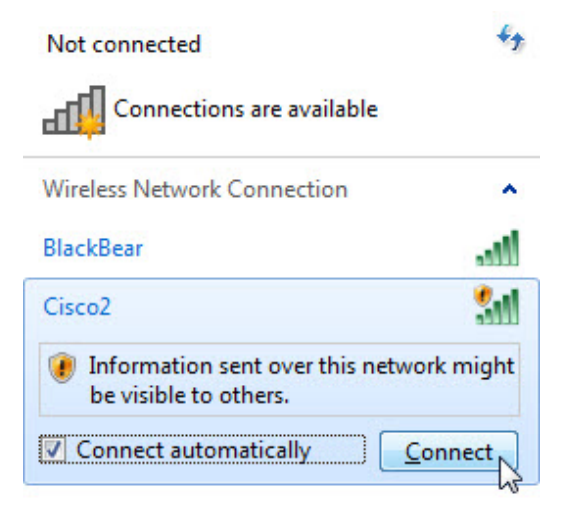

Open Network and Sharing Center

Выберите **cisco#**, где # — номер, назначенный инструктором; убедитесь, что выбран параметр **Подключаться автоматически**, и нажмите кнопку **Подключиться**.

Когда откроется окно «Настройка сетевого размещения», выберите **Общедоступная сеть > Закрыть**.

#### Действие 8

Откройте обозреватель. Введите IP-адрес шлюза по умолчанию в поле «URL» и нажмите клавишу **ВВОД**.

Откроется окно «Подключение к».

| Windows Security                                                                                                    |  |  |  |  |  |  |  |  |
|----------------------------------------------------------------------------------------------------|--|--|--|--|--|--|--|--|
| The server 192.168.1.254 at Linksys E2500 requires a username and password.                                                                                |  |  |  |  |  |  |  |  |
| Warning: This server is requesting that your username and password be<br>sent in an insecure manner (basic authentication without a secure<br>connection). |  |  |  |  |  |  |  |  |
| User name User name Remember my credentials                                                                                                    |  |  |  |  |  |  |  |  |
| OK Cancel                                                                                                    |  |  |  |  |  |  |  |  |

Введите пароль, предоставленный инструктором, в поле «Пароль:».

Появится окно настройки.

Перейдите в раздел "Basic Wireless Settings" (Основные параметры беспроводной сети). Выберите **Disabled** (Отключить) для вещания имени сети на частоте 2,4 ГГц.

| 2.4 GHz Wireless Settings | Network Mode:<br>Network Name (SSID):<br>Channel Width:<br>Channel:<br>SSID Broadcast: | Mixed<br>Cisco1<br>20 MHz Only<br>6 - 2.437GHZ<br>© Enabled<br>© Disabled |  |
|---------------------------|----------------------------------------------------------------------------------------|---------------------------------------------------------------------------|--|
| _                         |                                                                                        | Save Settings Cancel Changes                                              |  |

Выберите Save Settings (Сохранить параметры) > Continue (Продолжить).

Почему вы отключили вещание имени сети?

Закройте все открытые окна: «Центр управления сетями и общим доступом», обозреватель, командную строку и т. п.

Просмотрите беспроводные сети, связанные с беспроводным адаптером, который настроен для данного компьютера.

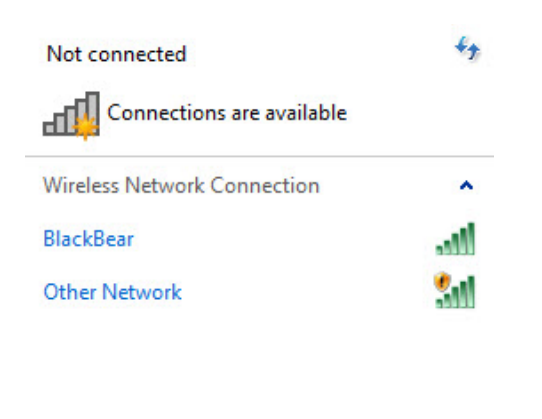

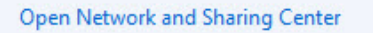

Какие беспроводные сети доступны?

Выберите Открыть центр управления сетями и общим доступом.

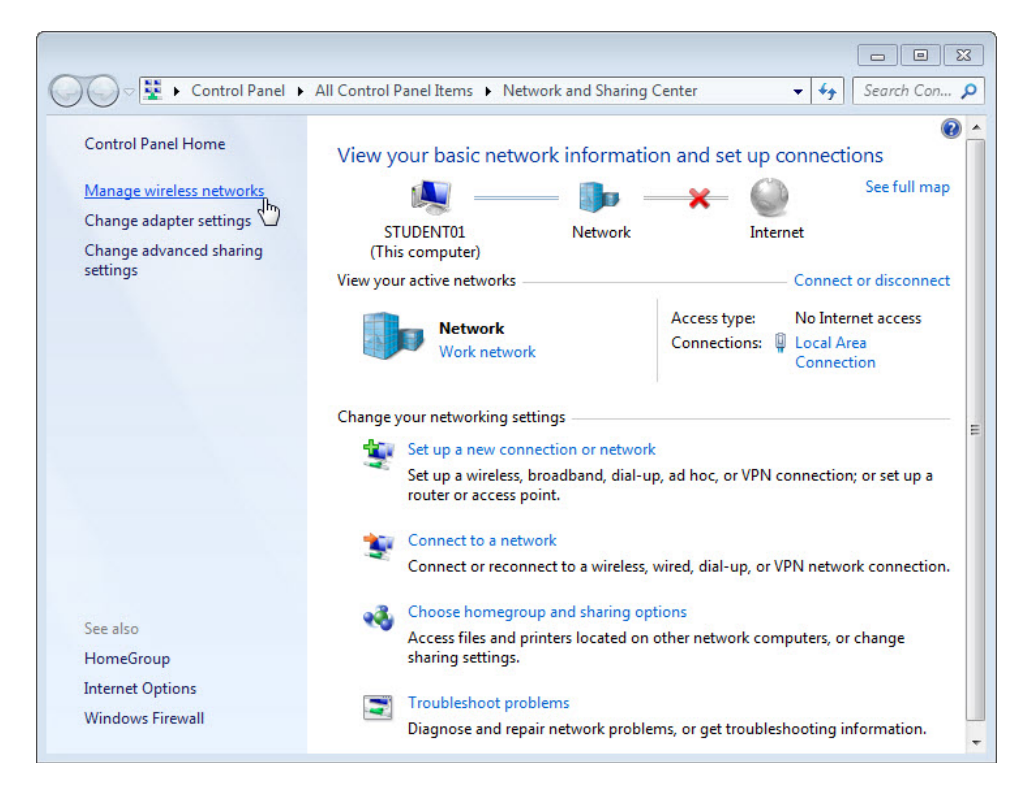

Когда откроется окно «Центр управления сетями и общим доступом», выберите **Управление беспроводными сетями**.

| 00     | ) <b>≂</b> <mark>-</mark> #∏ ▶ | Control Panel                     | <ul> <li>Network and Inter</li> </ul> | net 🕨 Manage V       | /ireless Networks                      | X        |
|--------|--------------------------------|-----------------------------------|---------------------------------------|----------------------|----------------------------------------|----------|
| Ma     |                                | reless netwo                      | orks that use (W                      | ireless Netwo        | rk Connection)                         |          |
| Win    | idows tries                    | to connect to th                  | nese networks in the                  | order listed below   |                                        |          |
| Add    | Remove                         | Move down                         | Adapter properties                    | Profile types        | Network and Sharing Center             | 0        |
| Networ | ks you can                     | view, modify, a                   | nd reorder (3)                        |                      |                                        | <b>^</b> |
|        | Cisco2                         | 6                                 | Security:                             | Unsecured            | Type: Any s                            | upported |
|        | BlackBea                       | r                                 | Security:                             | WPA2-Personal        | Type: Any s                            | upported |
| 2      | FNTC-20                        | 11                                | Security:                             | WPA2-Personal        | Type: Any s                            | upported |
| 1      | Cisco                          | 2 Profile name:<br>Security type: | Cisco2<br>Unsecured                   | Radio type:<br>Mode: | Any supported<br>Automatically connect |          |

Когда откроется окно «Управление беспроводными сетями», дважды щёлкните **Cisco#**, где # — назначенный вам номер.

| Cisco2 Wireless Network Properties |                                                |  |  |  |  |
|------------------------------------|------------------------------------------------|--|--|--|--|
| Connection Security                |                                                |  |  |  |  |
|                                    |                                                |  |  |  |  |
| Name:                              | Cisco2                                         |  |  |  |  |
| SSID:                              | Cisco2                                         |  |  |  |  |
| Network type:                      | Access point                                   |  |  |  |  |
| Network availability:              | All users                                      |  |  |  |  |
|                                    |                                                |  |  |  |  |
| Connect automati                   | ically when this network is in range           |  |  |  |  |
| Connect to a more                  | e preferred network if available               |  |  |  |  |
| Connect even if t                  | he network is not broadcasting its name (SSID) |  |  |  |  |
| 😵 Copy this networ                 | k profile to a USB flash drive                 |  |  |  |  |
|                                    | OK Cancel                                      |  |  |  |  |

Установите флажок Connect even if the network is not broadcasting its name (SSID) (Подключаться, даже если сеть не ведет вещание своего имени (SSID)) и нажмите кнопку OK.

Просмотрите беспроводные сети, связанные с беспроводным адаптером, который настроен для данного компьютера.

| Not connected                   | 47   |  |
|---------------------------------|------|--|
| Connections are available       |      |  |
| Wireless Network Connection     | ^    |  |
| BlackBear                       | .atl |  |
| Cisco2                          | 311  |  |
|                                 |      |  |
|                                 |      |  |
|                                 |      |  |
|                                 |      |  |
|                                 |      |  |
|                                 |      |  |
| Open Network and Sharing Center |      |  |

Какие беспроводные сети доступны?

## Действие 9

Подключитесь к **cisco#**, где # — номер, назначенный инструктором, и войдите в систему на маршрутизаторе.

Для начала сеанса на маршрутизаторе используйте обозреватель.

Перейдите на вкладку Wireless (Беспроводной доступ) и выберите Wireless Security (Безопасность беспроводной сети).

| File Edit View Favorites  |                | reless Security                                                         | ×                               |                      |                     |
|---------------------------|----------------|-------------------------------------------------------------------------|---------------------------------|----------------------|---------------------|
| սիսիս<br>cisco            |                |                                                                         |                                 | Firmer               | are Version: 1.0.02 |
|                           |                |                                                                         |                                 | Linksys E2500        | E2500               |
| Wireless                  | Setup Wirel    | ess Security                                                            | Access Applicati<br>Policy Gami | ons & Administration | Status              |
|                           |                | Wireless Security                                                       |                                 |                      |                     |
| 5 GHz Wireless Security   |                |                                                                         |                                 |                      | =                   |
|                           | Security Mode: | Disabled                                                                | •                               | <u>Help</u>          |                     |
| 2.4 GHz Wireless Security | Security Mode: | Disabled<br>WPA2/WPA Mixed Mo                                           | ▼<br>de                         |                      |                     |
|                           |                | WPA2 Personal<br>WPA Personal<br>WPA2/WPA Enterprise<br>WPA2 Enterprise | e Mixed Mode                    |                      |                     |
| •                         |                | WPA Enterprise<br>WEP<br>RADIUS<br>Disabled                             | ncel C                          | hanges               |                     |
|                           |                | Distance -                                                              |                                 |                      | 🔍 100% 🔻 🔡          |

В раскрывающемся списке **Security Mode** (Режим безопасности) для беспроводной связи на частоте 2,4 ГГц выберите **WPA2-Personal**.

| A http://192.168                  | Q - RCX Øw            | roloce So    | curity            | ×                | 1                        |                |                    |
|-----------------------------------|-----------------------|--------------|-------------------|------------------|--------------------------|----------------|--------------------|
| File Edit View Eavorites          | Tools Help            | reless be    | cunty             | <u></u>          |                          |                |                    |
|                                   | ne ▼ Safety ▼ Tools • | - <b>Q</b> - | N N               |                  |                          |                |                    |
|                                   | ,,                    | •            | <b>4</b> 2 652    |                  |                          |                |                    |
| ahaha                             |                       |              |                   |                  |                          |                |                    |
| CISCO.                            |                       |              |                   |                  |                          | Firming        |                    |
|                                   |                       |              |                   |                  |                          | Firmwa         | re version: 1.0.02 |
|                                   |                       |              |                   |                  |                          | Linksys E2500  | E2500              |
| Wireless                          | Setup Wire            | less         | Security          | Access<br>Policy | Applications &<br>Gaming | Administration | Status             |
|                                   |                       |              | Wireless Security |                  |                          |                |                    |
| E CUz Wireleen Seguritu           |                       |              |                   |                  |                          |                |                    |
| 5 Onz Wireless Security           | Security Mode:        | Dieg         | abled             |                  | -                        | Holp           | =                  |
|                                   | Security mode.        | Disc         | ableu             |                  |                          | <u>neip</u>    |                    |
| 2.4 GHz Wireless Security         |                       |              |                   |                  |                          |                |                    |
|                                   | Security Mode:        | WP           | A2 Personal       |                  |                          |                |                    |
|                                   | 8                     |              |                   | -                |                          | -              |                    |
|                                   | Passphrase:           | ITEV         | 5.0!              |                  |                          |                |                    |
|                                   |                       |              |                   |                  |                          |                |                    |
|                                   |                       |              |                   |                  |                          | 200            |                    |
|                                   |                       |              | Save Se           | ting's b         | Cancel Change            | S              |                    |
| •                                 |                       |              | III               |                  |                          |                | •                  |
| javascript:to_submit(document.for | ms[0])                |              |                   |                  |                          |                | 💐 100% 🔻 🖽         |

Введите кодовую фразу **ITEv5.0!** и выберите **Save Settings** (Сохранить параметры) **> Continue** (Продолжить).

### Действие 10

Просмотрите беспроводные сети, связанные с беспроводным адаптером, который настроен для данного компьютера.

Выберите **cisco#**, где # — номер, назначенный инструктором; убедитесь, что выбран параметр **Подключаться автоматически**, и нажмите кнопку **Подключиться**.

| 😰 Connect to a Network |                                                              |       |  |  |  |
|------------------------|--------------------------------------------------------------|-------|--|--|--|
| Type the network       | security key                                                 |       |  |  |  |
| Security key:          | ITEv5.0!                                                     |       |  |  |  |
|                        | Hide characters                                              | _     |  |  |  |
| 0                      | You can also connect by pushing the<br>outton on the router. |       |  |  |  |
|                        | ОК Са                                                        | ancel |  |  |  |

Когда откроется окно "Connect to a Network" (Подключение к сети), введите **ITEv5.0!** в качестве ключа безопасности и нажмите кнопку **OK**.

Для начала сеанса на маршрутизаторе используйте обозреватель

Если доступ к графическому интерфейсу маршрутизатора невозможен, обратитесь к инструктору.

# Действие 11

Восстановите следующие параметры настроек, если инструктор не указал иное.

Подключите компьютер к одному из портов **Ethernet** на беспроводном маршрутизаторе при помощи соединительного кабеля Ethernet.

| Сведения об адресе маршрутизатора:<br>IP-адрес 192.168.1.1             |
|------------------------------------------------------------------------|
| Маска подсети255.255.255.0                                             |
| Имя маршрутизатора Linksys                                             |
| Сведения о параметрах сервера DHCP:<br>Начальный IP-адрес192.168.1.100 |
| Максимальное число пользователей50                                     |
| Статический адрес DNS 1 (необязательно) пусто                          |
| Значения имен сети (SSID):<br>Имя сети (SSID) Linksys                  |
| Вещание имени сети Отключено                                           |
| Номер канала:<br>Канал Авто                                            |
| Доступ к маршрутизатору:<br>Пароль маршрутизатора admin                |
| Безопасность беспроводной сети:<br>Режим безопасности Отключен         |

Закройте обозреватель и завершите сеанс на компьютере.